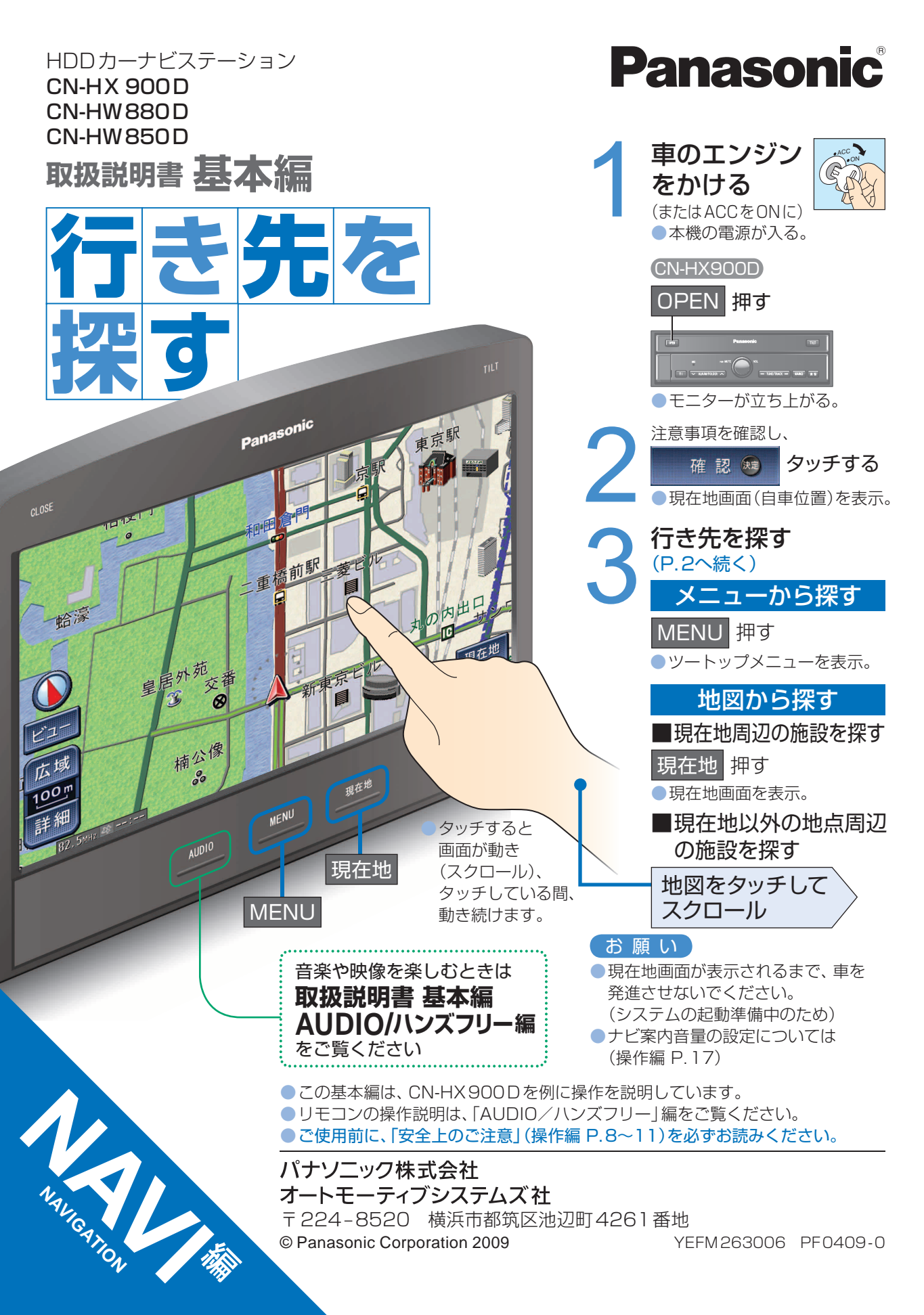

## 行き先を探す

メニュー から探す

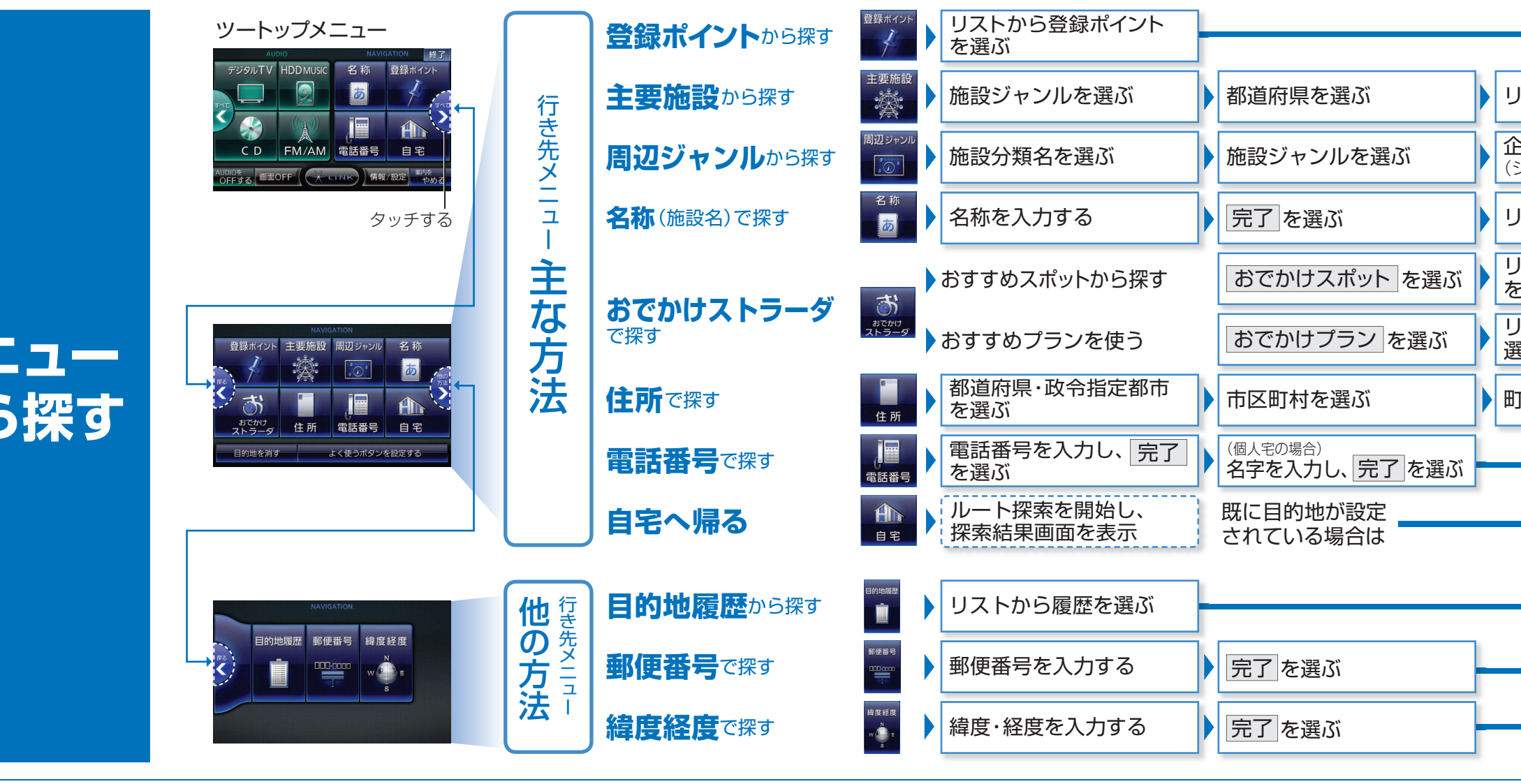

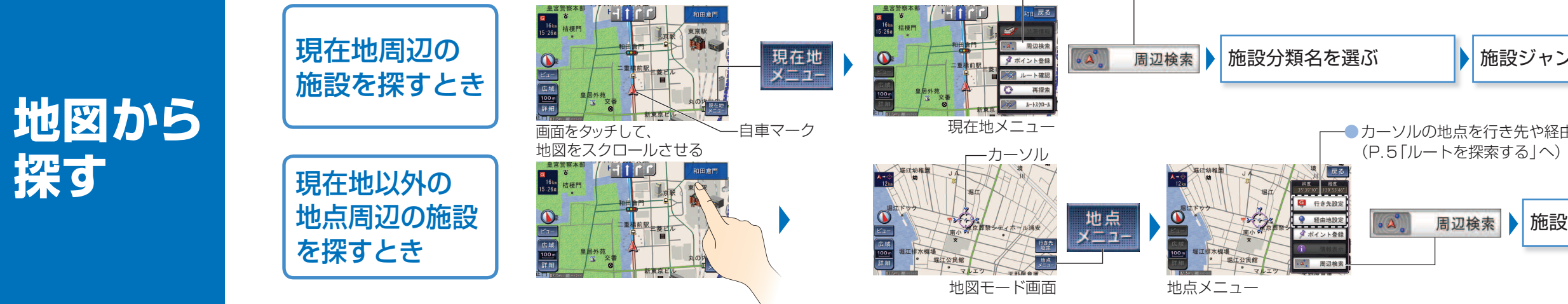

### ─■行き先に 設定するとき リストから施設を選ぶ 検索結果リストの 表示順を設定する 企業名・小分類を選ぶ ─■経由地に リストから施設を選ぶ (ジャンルによっては、非表示 リストから施設を選ぶ G 行き失い リストからおでかけスポット を選ぶ おでかけスポット詳細画面 リストから施設を選ぶ A 经由地設 から決定を選ぶ 🖋 ポイント登 1 情報表示 リストからおでかけプランを このプランを利用する ルート探索を開始し、 ₽ 提携P 選ぶ を選ぶ 探索結果画面を表示 地点メニュー ュ 番地・号を入力し、 完了 を選ぶ 🚽 丁目を選ぶ 番地指定 を選ぶ 町名を選ぶ 表示 ───行き先に 設定するとき 똏 行き先設定 施設ジャンルを選ぶ 企業名・小分類を選ぶ 施設を選ぶ 点 ─■経由地に ХII 設定するとき 💡 経由地設定 ┌──● カーソルの地点を行き先や経由地に設定するときは を 💡 経由地設 周辺検索 施設分類名を選ぶ ▶ 企業名・小分類を選ぶ 施設を選ぶ ダ ポイント登録 施設ジャンルを選ぶ 表示 1 情報表示

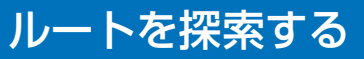

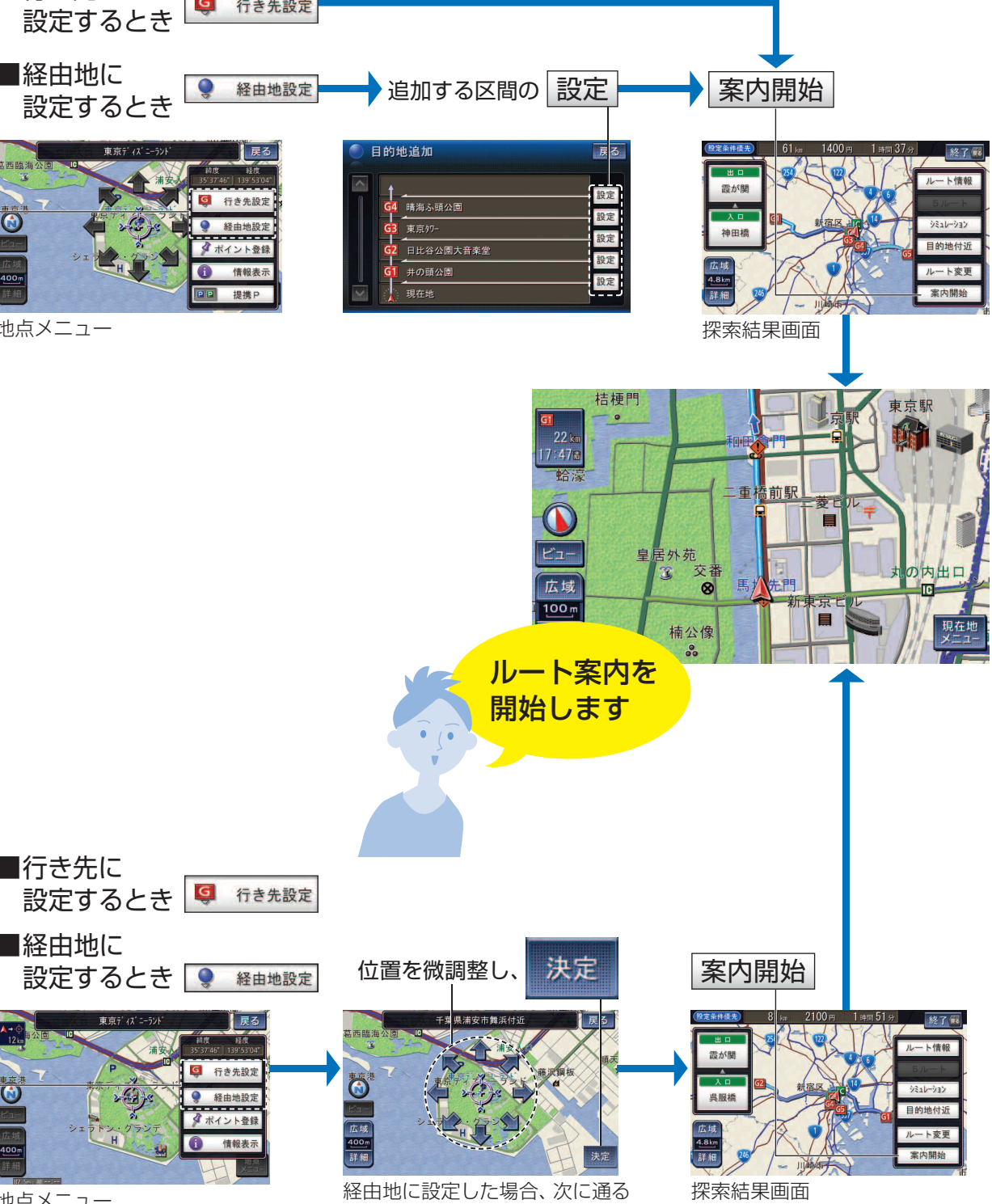

経由地として設定される

地点メニュー

# 地図の見かたと操作

■渋滞情報

色

進行方向の矢印を色で表示します。

内容

非常に悪い状態

やや悪い状態

良い状態

表示「する」/「しない」の設定(操作編 P.129)

渋滞度

渋滞

混雑

渋滞

なし

表示

スケール

25m

1.6 km

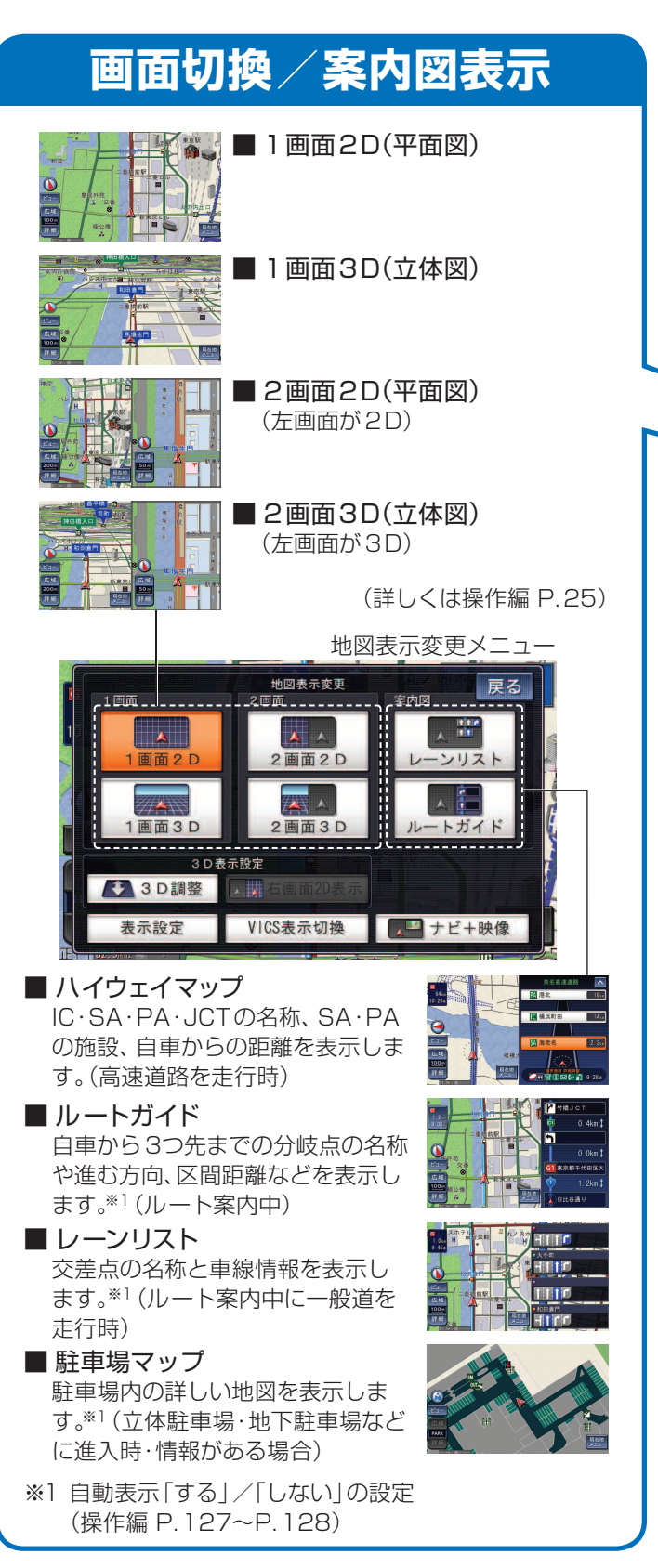

| 表示                  | ₽₽                   | ፣ጣቼ       | <b>活米百</b>          | ∠≣∆                             | ÷π                              | +. IC                        | -t/r       |  |
|---------------------|----------------------|-----------|---------------------|---------------------------------|---------------------------------|------------------------------|------------|--|
| ■12/10              | <b>px</b> ん<br>る ( マ | ニマノイ      |                     | トーン                             |                                 | ノ <b>し1.</b><br>トの在          |            |  |
| 地図の記号<br>太さ (ルー     | らく、<br>・ト表:          | フノ<br>示)、 | ビレン<br>自車マ          | マーク                             | ル<br>の色と                        | -<br>大き                      | ،د<br>جر   |  |
| ランドマ-               | -クの                  | )表示       | などの                 | )設定                             | が変え                             | えられ                          | こ・<br>ます。  |  |
| (操作編 P              | P. 26)               | )         |                     |                                 |                                 |                              |            |  |
| ①地図表                | 示変感                  | 更メニ       | ニュー                 | (左訴                             | 3)から                            | 5.                           |            |  |
| 表示設                 | 定                    | をタ        | ッチし                 | · 、                             |                                 |                              |            |  |
| ②設定す                | る項目                  | 目を追       | 選ぶ                  | <u>क</u> र्याः                  | 3 7 4                           | 301+                         |            |  |
|                     | - トリ<br>- トま         | 肥と        | 人く]<br>5 遅ぶ         | を安                              | んるり                             | うけし                          |            |  |
| 3)U                 | - 13<br>の色。          |           | 「レーション」の            |                                 |                                 |                              |            |  |
| 太さを                 | 選び                   |           |                     |                                 | 表示設定                            |                              | 戻る         |  |
| 完了                  | を選                   | iji.      | マッフ・セレクト            | ルート表                            | 示自車で                            | マーク ラン                       | ドマーク       |  |
| (選んだ                | 色と                   |           | お<br>マッブセレ<br>ルート表示 | 好みで表示を<br>ウト・・・・目的に<br>・・・・・ルート | :変更すること<br>あわせて、地図(<br>の色と太さを変) | :かできます<br>0 色を変更できま<br>更できます | 7          |  |
| 太さに3                | 変わ!                  |           | 自車マーク<br>ランドマー      | 卓車 =<br>- ク                     | ークのデザイン。<br>:表示されるラン            | と大きさを変更で<br>ドマークを選択で         | 2#7<br>2#7 |  |
| a y)                | ι <del>+</del>       | =         |                     | ··· /                           |                                 |                              |            |  |
| <b>_</b> <i>ル</i> − |                      | で示い       | リハリ                 | 9J                              |                                 |                              |            |  |
| マッ                  | 道路                   | 現         | 次目                  | 次 -                             | 目                               | 細街                           | 季節         |  |
| プカ                  |                      | 地         | 経地                  | 経                               | 地                               | 路                            | 規          |  |
|                     |                      |           | 田<br>地              | 出地                              |                                 |                              | 前の         |  |
| シト                  |                      |           | 有                   |                                 | 有                               |                              | める         |  |
|                     | 設し                   | 般道        | 料道                  | 股<br>道                          | 料道                              |                              | 道路         |  |
| タトク                 | 青                    |           |                     |                                 |                                 |                              |            |  |
| シフト                 | 黄                    |           |                     |                                 |                                 |                              |            |  |
| イシッン                | 亦                    |           |                     |                                 |                                 |                              |            |  |
| クク                  | 小水                   |           |                     |                                 |                                 |                              |            |  |
| トーワ                 | 日黄                   |           |                     |                                 |                                 |                              |            |  |
| フイイ                 | 赤                    |           |                     |                                 |                                 |                              |            |  |
| F                   | 緑                    |           |                     |                                 |                                 |                              |            |  |

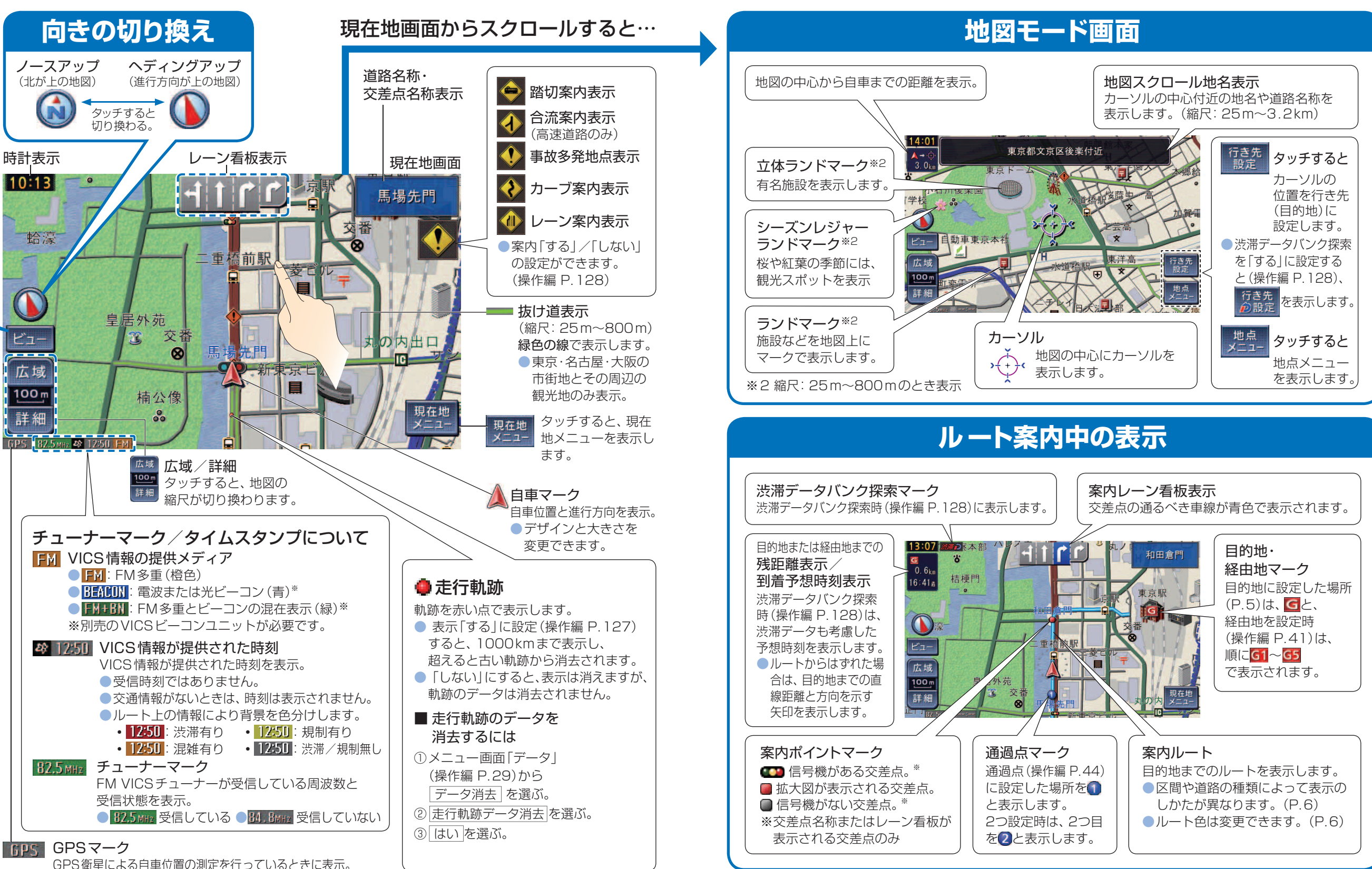

| 地図                                                                                                    | の表示                                                                                                    | ルート案内中の拡大図                                                                                                    |                                                                                                    |  |  |  |  |
|----------------------------------------------------------------------------------------------------|----------------------------------------------------------------------------------------------------|----------------------------------------------------------------------------------------------------|----------------------------------------------------------------------------------------------------|--|--|--|--|
| <ul> <li>市街地図</li> <li>建物の形も、表示します。</li> <li>(一部地域のみ)</li> <li>市街地図が未収録の</li> <li>地域では、広域地図を</li> <li>(2D画面)</li> </ul>           | ■広域地図<br>道路幅を広く表示します。<br>(ビジュアルシティマップ<br>表示「する」。)<br>●「する」/「しない」の                                                                                                    | ■交差点拡大図<br>約300m手前から、交差点<br>名称や交差点までの距離、<br>曲がる方向を表示します。**5<br>(直進でも表示する場合が                                                      | ■ハイウェイ入口案内*6<br>約300m手前から、都市高<br>速の入口付近で表示します。                                                                                                  |  |  |  |  |
| 拡大表示します。<br>(3D画面表示にすると、<br>ビルを立体的に表示)                                                                                            | 設定(操作編 P.127)<br>道路幅を細く表示します。<br>(ビジュアルシティマップ表<br>示[しない]。)<br>● 「する] / 「しない」の<br>歌宮(操作編 P.127)                                                                                       | あります)<br>補助地図*4<br>■難交差点拡大図 <sup>*6</sup><br>約300m手前から、複雑な<br>交差点では、リアルなビル<br>表示とともに、交差点まで<br>の距離や一曲がる方向を表                       | <ul> <li>ハイウエイ 万岐図</li> <li>約1 km手前から、高速道路</li> <li>や主要有料道路を走行中に、</li> <li>分岐点までの距離や、方面</li> <li>案内、分岐方向が表示され</li> <li>ます。※5</li> </ul>         |  |  |  |  |
| <ul> <li></li></ul>                                                                                                    | <ul> <li>設定(操作編 P.127)</li> <li>マップセレクト(操作編 P.26)</li> <li>が「タウン」でも、街区は色分けされ<br/>ません。</li> <li>細街路は、道幅が5.5 m以上の道路</li> <li>や、走行中に地図を動かすと、表示</li> <li>200km</li> <li>200km</li> </ul> | <ul> <li>○正確で、Шかる方向を収<br/>示します。(直進でも表示<br/>する場合があります)</li> <li>■側道拡大図<sup>*6</sup><br/>約300m手前から、本線か<br/>ら側道に入るまでの距離や</li> </ul> | ■EIC 加入図<br>最大約1km手前から、<br>料金所付近で拡大図を表示<br>します。※5<br>●レーンの種類表示は<br>EETC専用レーン<br>BETC/一般混在レーン                                                    |  |  |  |  |
| <ul> <li>都市高速道路を走ると</li> <li>(ルート案内)、IC・JCTの</li> <li>名称、路線番号を表示</li> <li>します。</li> <li>● 自動表示「する」/「しない」の設定</li> </ul>            | されません。<br>※3 「100 m縮尺市街地図表示」(操作編 P.127)                                                                                                    | 方向を表示します。 拡大図を消去・再表示するとき                                                                                                    | <ul> <li>一般レーン</li> <li>一般レーン</li> <li>一種類が不明なレーン</li> <li>一同じ種類のレーンが4つ以上続く</li> <li>表示できないレーンがある</li> <li>※4 通常の現在地(自車位置)を表示した画面です。</li> </ul> |  |  |  |  |
| <ul> <li>(操作編 P.127)</li> <li>●手動で切り換えるには</li> <li>(操作編 P.26)</li> <li>200m</li> <li>400m</li> <li>800m</li> <li>1.6km</li> </ul> | の設定により地図表示が変わります。<br>●「する」:市街地図を表示<br>●「しない」:広域地図を表示                                                                                                    | <ul> <li></li></ul>                                                                                                    | <ul> <li>         ・ 地図をスクロールしたり向きを変えることができます         ※5表示「する」/「しない」の設定         (操作編 P.128)         ※6交差点拡大図表示の設定に連動します。         </li> </ul>     |  |  |  |  |

地図の凡例/

事象・規制マーク

混雑度

空車

満車

混雑

不明

閉鎖

マーク

駐車場 SA·PA

SA PA

SA PA

SA PA

FA.

Ρ

Ρ

Ρ

Ρ

R

■駐車場/SA·PA情報(駐車場マーク)

●表示する/しないの設定は(操作編 P.129)

内容

利用が可能な状態

利用率が高い状態

駐車場情報がない状態

閉鎖されている状態

ほぼ満車の状態

## ■地図の凡例

| 表示   | 内容            | 表示 | 内容          | 表示  | 内容       | 表示       | 内容       | 表示  | 内容       |
|------|---------------|----|-------------|-----|----------|----------|----------|-----|----------|
|      | 高速·有料道路       |    | 都道府県庁       | T.  | 霊園·墓地    | 1        | フェリーのりば  | *   | 競技場·体育館  |
|      | 国道            | 0  | 市役所·東京23区役所 | ъ   | 城跡       | £        | 港湾       | 1   | キャンプ場    |
|      | 主要地方道         | 0  | 町村·東京以外区役所  | ⊗   | 警察署      | 1        | 空港·飛行場   | 3   | 公園       |
| _    | 一般都道府県道       | 0  | NTT         | Y   | 消防署      | <b>1</b> | 道の駅      | 555 | 温泉       |
| _    | 他の道路(巾5.5m以上) | 1  | 銀行·信用金庫     | Ŧ   | 郵便局      | ۲        | 踏切       |     | 山        |
|      | 他の道路(巾3~5.5m) |    | デパート・スーパーなど | IC  | インターチェンジ | ۲        | ボトルネック踏切 | 00  | 名所・観光地など |
|      | JR            | Н  | ホテル・旅館など    | SA  | サービスエリア  | ×        | 学校       | 1   | ゴルフ場     |
| +++  | 私鉄            |    | ビル          | PA  | パーキングエリア | 幼        | 幼稚園      | ً₽  | スキー場     |
|      | 水路            | *  | 工場          | IC  | スマートIC   | €        | 病院·医院    | 0   | その他の施設   |
|      | 都道府県境         | ÷. | 灯台          | ••• | 交差点      | B        | 電力会社·発電所 |     |          |
| a de | 緑地            | Ħ  | 神社          | ¢,  | 一方通行     | A        | 海水浴場     |     |          |
|      | 庁舎・敷地など       | 꾼  | 寺院          | Ρ   | 駐車場      | <u>.</u> | アイススケート場 |     |          |
| ъ    | 官公庁           | t  | 教会          |     | 駅        | 4        | ヨットハーバー  |     |          |

●すべての施設等を表示していません。また、予告なく変更することがあります。

■規制情報 (事象・規制マーク)

表示されます。

● 進入禁止

事故

K 工事

マーク

 $\mathbb{X}$ 

X

道路上の規制がマークで

表示スケール

25m~

1.6km

25m~

200 m

内容

入口閉鎖

通行止め、出入口の閉鎖

区間は黒い線で表示。

●表示「する」 / 「しない」

の設定(操作編 P.129)

表示

スケール

25m

1.6 km

25 m

400 m

■事象・規制マークの種類

マーク

X

内容

● 進入禁止

1 対面通行

🕅 入口閉鎖

🛐 出口規制

📵 速度規制

1 車線規制

**小**雨

**P** 駐車場

SA·PA

注意

冒

●マークの内容の確認は(操作編 P.55)

🔄 大型通行止め

入口制限

▼ 徐行

内容

マーク

 $\times$ 

事故

 「 障害物、路上障害」

通行止め・閉鎖

片側交互通行

チェーン規制

イベント(行事など)

📐 故障車

▲ 工事

パ 凍結

↩ 作業

∂ 右折禁止

중 左折禁止

● 直進禁止

🕳 火災

 $\otimes$ 

ţ

48

シド